## Tutoriel Zoom « Participer à une réunion » Entretiens de La Prépa des INP Clermont-Ferrand Notice pour les candidats

Pour votre entretien en visioconférence avec les sites de Clermont-Ferrand, vous avez reçu une convocation et un lien vers la réunion par mail.

1. Vous pouvez déjà télécharger l'application sur votre téléphone ou/et votre ordinateur ou attendre la première réunion pour le faire.

2. **Installer ZOOM** avec le lien : <u>https://us02web.zoom.us/download#client\_4meeting</u> Puis cliquer sur télécharger :

Client Zoom pour les réunions

| e client de votre navigateur Web se téléchargera automatiquement lorsque vous démarrerez |
|------------------------------------------------------------------------------------------|
| pu rejoindrez votre première réunion Zoom. Il est également disponible pour un           |
| éléchargement manuel ici.                                                                |
|                                                                                          |

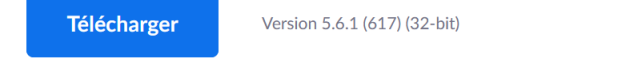

Se connecter : Créer un compte (inscrivez-vous gratuitement) puis connectez-vous : Connexion

| Saisir votre mot de p <i>V</i> | ous l'avez oublié ? | ou | G Se connecter avec Goog          |
|--------------------------------|---------------------|----|-----------------------------------|
| Ne pas déconnecter             | Connexion           |    | <b>f</b> Se connecter avec Facebo |

## 3. Modalités d'accès à la réunion pour votre entretien avec le jury :

Cliquez sur le lien reçu par mail du type :

https://us02web.zoom.us/j/3747927296?pwd=V0I2WGhmTm5LR3d2RIRUVmp1VmdRUT09

Ou en rentrant les informations suivantes :

ID de réunion : 374 792 7296 Code secret : PrepaINPCF

Une page Web s'ouvre.

- Cliquer sur "Ouvrir Zoom" (si le message apparaît)
- Cliquer sur "Rejoindre avec une vidéo" (si le message apparaît)
- La salle d'attente est activée donc attendez que le jury vous fasse rentrer dans la réunion (attente jusqu'à 30 minutes possible).
- Cliquer sur "Rejoindre l'audio par ordinateur" (si le message apparaît)

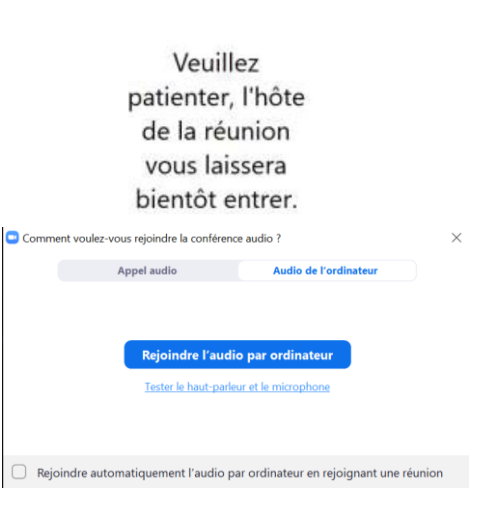

Zoom Réunion

## 4. Consignes pour l'entretien

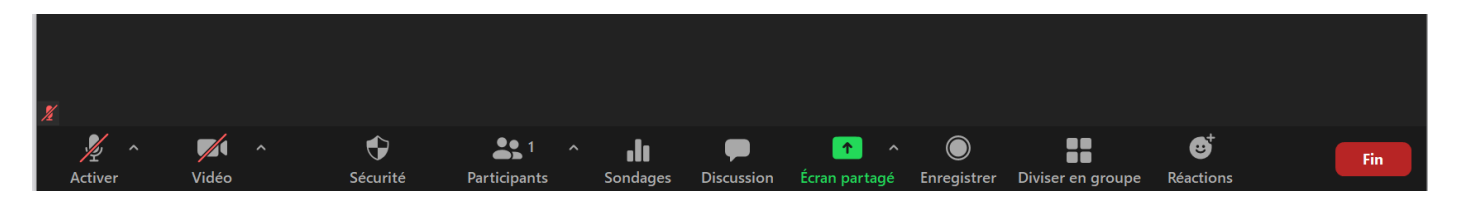

En bas se situe un bandeau noir avec quelques paramètres qui peuvent servir :

- Activer son micro (si ce n'est pas fait)
- Démarrer vidéo (si ce n'est pas fait)

- Cliquer sur "Discussion" (pour chat) et noter dans la discussion votre nom, prénom et numéro de Parcoursup.

Tutoriels vidéoCréation de compte / Connexion / Accès réunion : <u>https://www.youtube.com/watch?v=2OqRrstBiO4</u>